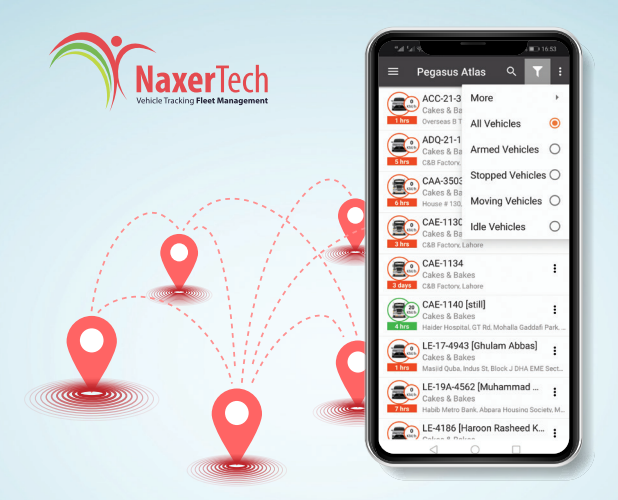

# PEGASUS ATLAS

#### In the box

- GPS tracker with Backup battery & SIM card installed
- · Cable Harness (Wiring Set)
- Relay: 12V, 40A
- User Manual
- · Online Check Warranty.
- Service Level Agreement.

#### How to register this product

- Fill and Sign Service Level Agreement
- Get your Online Device ID

### **GPS Fleet Tracking and Management Solutions**

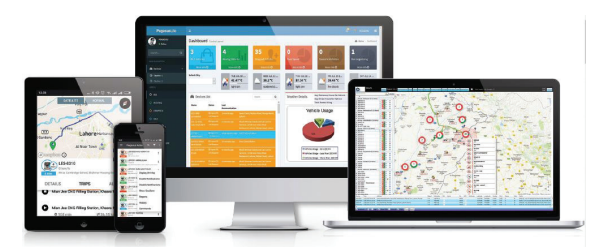

NaxerTech is a U.K based software development company and a service provider in real time GPS monitoring, vehicle telematics and

fleet management solutions.

In this manual will guide you about the features, functions, benefits, and uses of the product you purchased.

This product includes

3 software modules integrated with a tracking device installed in your vehicles.

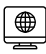

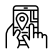

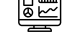

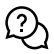

Pegasus Portal

Pegasus Atlas Android/iOS Pegasus Dashboard

24/7 Support

#### **Pegasus Support**

#### **Call Centre Numbers**

- 0345-0404042
- 0320-0404042
- 0312-0404042
- 0308-0404042
- 042-35313575
- 042-35230500

Skype

support@naxertech

#### Email

support@naxertech.com

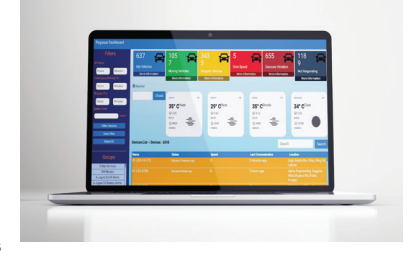

#### **Tracking Setup**

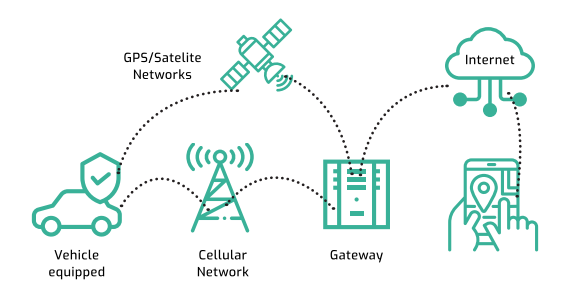

NaxerTech has Installed GPS and GSM based tracking device into your vehicle which reports to our highly advanced and sophisticated server machines.

Our 24/7 Support calls to you to install iOS or Android Application on your mobile phone and the access of Pegasus Portal. Now you have 100% visibility and control of your CAR !

#### **Tracking Terms**

| GPS    | Satellite basted Location               |
|--------|-----------------------------------------|
| GEO    | Area Boundary                           |
| IDLE   | Standing Started Vehicle                |
| TRIP   | IGN-ON to IGN-OFF with distance         |
| ARM    | A Security Mode / Engine Kill           |
| POIs   | Point of Interest on MAP.               |
| SOS    | Emergency Button                        |
| IGN    | Ignition                                |
| Temper | Tracker wiring or battery disconnection |
| Notifs | Android Notification POP-UP             |

## **Android App Installation**

Android app can be installed by scanning QR Code in following picture

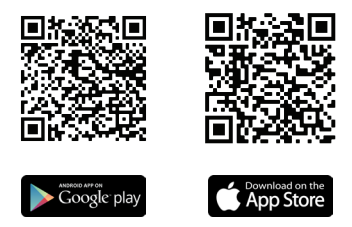

LOGIN: Use same Login for Pegasus Portal & Android / iOS Application.

| OIP                                                        |
|------------------------------------------------------------|
| SMS verification code has been<br>sent to<br>+923165388704 |
|                                                            |
| VERIPY                                                     |
|                                                            |

uto Login for Single Vehicle

Email verification / SMS verification/ Mobile verification

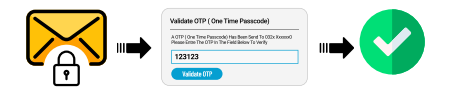

## Benefits

- 1. Live GPS tracking.
- 2. Security with Full control.
- 3. Live movement on Android/IOS.
- 4. History Recording & Player.
- 5. 4 Layers of Advanced Security.
- 6. 24x7 Call Centre.
- 7. Alerts Call for GEO, Battery Cut.

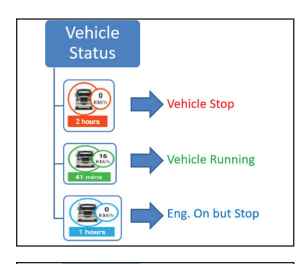

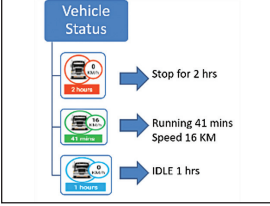

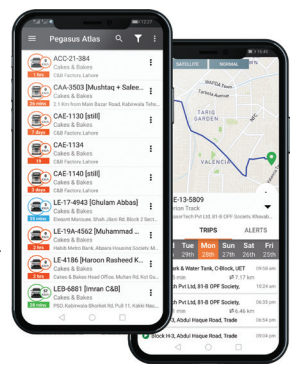

#### Features

•Displays your assets on the map in real time. Receives and shows notifications.

•User can enable/disable alerts and notifications from Pegasus software.

•Users can view and add Points of Interest (Landmarks).

•This App is a part of Pegasus Assets Tracking platform.

| "네 「네 쓰 🔍 🗃                                                                                | ©32% |
|--------------------------------------------------------------------------------------------|------|
| Pegasus Atlas                                                                              |      |
| LE-13-5809(IGN ON)<br>NaxerTech Pvt Ltd, 81-B OPF Society,<br>Khayaban-e-Jinnah Rd, Lahore |      |
| LE-13-5809(IGN OFF)<br>Family Park & Water Tank, C-Block, UI                               | ET I |

[LE-13-5809]= IGN ON,Odo: 133888,9 <u>Aug 13</u>:25[Jamia Masjid Bilal, Ferozepur Rd Peco Rd, Nasrat Road, Dilkusha Garden, Lahore, Lahore District.]

[LE-13-5809]= IGN OFF,Odo: <u>133892,</u>Trip:4 Km in 13 mins,<u>9 Aug 13:39</u>[Gourmet Broadway Marquee, Peco Rd, Township <u>Block 10</u>

#### Reports

Pegasus Smartphone Application offers a variety of report generation. In numbers these are up to 10 types of reports which are increasing by the needs of our valued customers in the upcoming versions of Pegasus

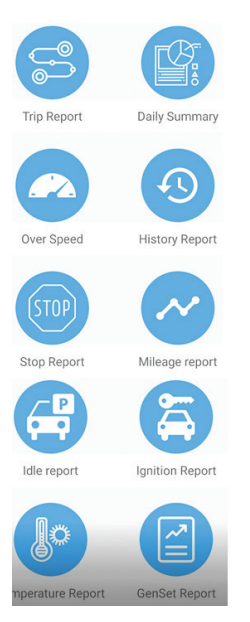

- 1. TRIP REPORT
- 2. Daily Summary
- 3. Over Speed
- 4. History Report
- 5. Stop Report
- 6. Mileage Report
- 7. Idle Report
- 8. IGN ON OFF
- 9. POIs Report
- 10. Temperature
- 11. GEO Report

### **PEGASUS PORTAL WITH 50+ REPORTS**

- •Graphs
- Scheduling
- •EXCEL, PDF, DOC
- Direct to Email
- •Deep Analysis

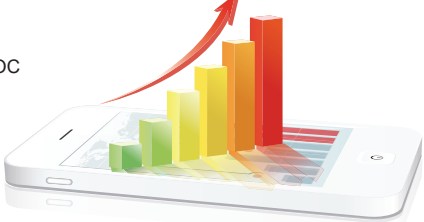

## Device Options: Three Dots (...) for EACH Device

| Display On Map        |
|-----------------------|
| Device Notifications  |
| Enable Notifications  |
| Disable Notifications |
| Enabel Auto Arm       |
| Show GeoZone          |
| Reports               |
| History               |
| Commands              |
| Complaint             |
| History Playback      |
|                       |

**Display on Map:** Selected device will be shown on the Map

**Enable Notifications:** Alert as notifications will pop up on top of your mobile screen.

Enable Auto ARM: Device moves into high security mode during a specific period of time when it reached ( within 100 meter range of ARM ZONE Set optional ) after a specific period of IGN OFF.

**Show GeoZone:** Configured GeoZone on the device will be shown on the Map for better understanding.

**Reports:** You can have Trip Report, Daily Summary, over speed, history report, stop report, Mileage report, Idle Report,

Ignition Report, Temperature Report and Genset Reports.

History: It will

draw travel history of the device on the map in between of your selected dates.

**History Playback:** It lets users quickly see where a vehicle was at any given time or over a particular time frame.

**Commands:** Select device which you want Engine Kill / Release or Unlock door through commands. These commands can be sent only from authorized number for particular device

**Complaint:** Select vehicle and click on complaint, write down your problem and click on send button. An email will be generated automatically and

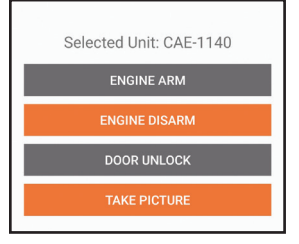

sent to relevant department for solution https://www.youtube.com/ naxertech

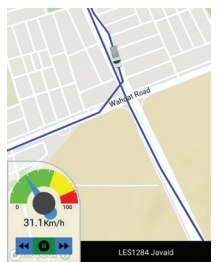

#### Main Menu:

#### Pegasus Atlas

Menu button is on top left side of Home Screen. Click on it will bring list of option which are described here briefly.

**Devices:** Refreshing list of devices and their status

**Device Snapshots:** Depending on hardware compatibility you can get snapshots of installed vehicle.

**Notifications:** Alerts will be stored in this section. You may enable or disable notification in settings.

Points of interests: You can create, search or implement Point of Interest on a single vehicle or on group.

Settings: These settings have global function in app. Changes made here will reflect on main web panel. You can Enable notification and select specific ringtone or vibrate for notifications. This option will impact on whole account including Groups and Subgroups

-PEGASUS cakesnbakes Devices 0 **Device Snapshots** Notifications Points of Interests Others 0 Settings About 2 Help Contact Us **Change Password** ₽ Logout

About: It will show current version of Pegasus Atlas.

**Help:** You may get brief information about any option with-in application

Change Password: To set new password you still require your current password for security.

**Logout:** It will take you out from the application. You may re-login by the same or different account.

## **Right Menu:**

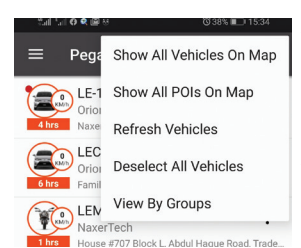

**Refresh Vehicles:** Update current state of all vehicles.

Deselect All Vehicles: It is reverse action of select all

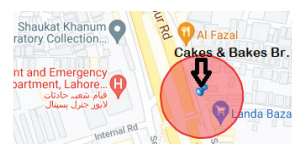

vehicles on map.

Filters: Pegasus Atlas allow you to filter out vehicles of different status. Like to show only vehicles are Not Responding. It is very beneficial for monitoring Vehicle Fleet. By Default, it is "All Vehicles "Selected.

Security Layers: Pegasus offers multiple security layers.

- 1. Time Arm
- 2. Auto Arm
- 3. Eng. Kill
- \* Door Lock
- 5. \* Voice MIC

Show All Vehicles on MAP:

To display all vehicles in single screen.

#### Show All POIs on MAP: All

point of interest display on the map. It is a customized location that can be inserted into map like your home or office.

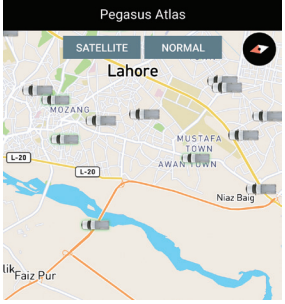

| <sup>6</sup> |                                        |          | ଷ 49% 💷 16:53 |        |   |  |
|--------------|----------------------------------------|----------|---------------|--------|---|--|
| ≡ 1          | Pegasus A                              | tlas     | ۹             | T      | : |  |
|              | ACC-21-3<br>Cakes & Ba                 | More     |               |        | • |  |
| 1 hrs        | Overseas B T                           | All Vehi | cles          |        | ۲ |  |
| 5 hrs        | ADQ-21-1<br>Cakes & Ba<br>C&B Factory. | Armed    | Vehio         | cles   | 0 |  |
|              | CAA-3503                               | Stoppe   | d Veh         | nicles | 0 |  |
| 6 hrs        | Cakes & Ba<br>House # 130.             | Moving   | Vehi          | cles   | 0 |  |
|              | CAE-113C<br>Cakes & Ba                 | Idle Ver | nicles        |        | 0 |  |
| 3 hrs        | C&B Factory, La                        | ahore    |               |        |   |  |

## Time Arm Security

Device can AutoArm itself during a specific period of time when it reached within 100 meters range of the specific place after a specified period of ignition off.

#### **Device Details**

By clicking on device will show further Device details, Trips for up to 24 hours and Alerts. Here we will discuss them more precisely!

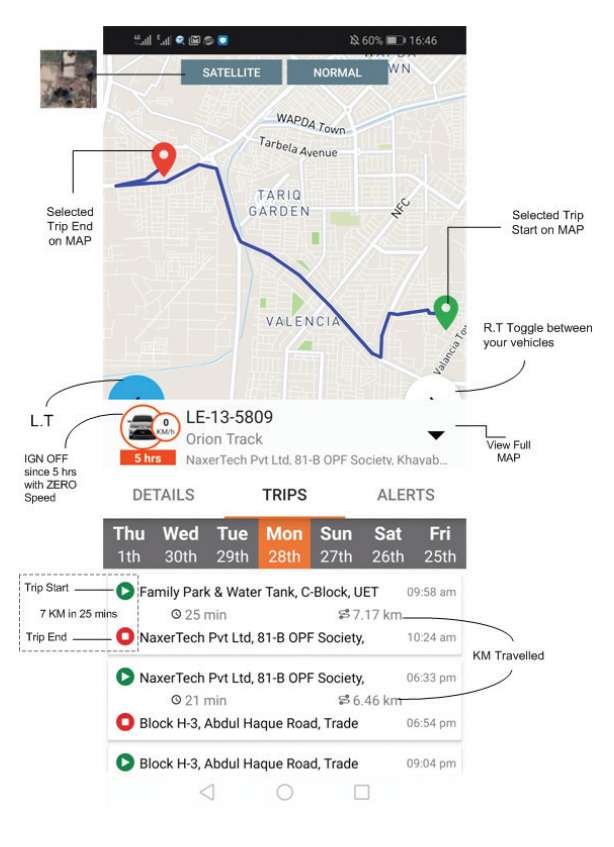

LT,RT left and right toggle options to view more vehicles keeping on this screen Map View: Clicking on Satellite button will simply change map view to satellite view, by default there is Normal Map view as standard.

**Device detail:** It includes of SIM number, last contact of device with the server, current state, Current ODO with device IMEI number.

Trips: Ignition On / Off considered a trip. It consists of IGN ON time, travel distance with time detail, IGN OFF time and address details. You can have trip summary for more than a day by using Trip report in Reports.

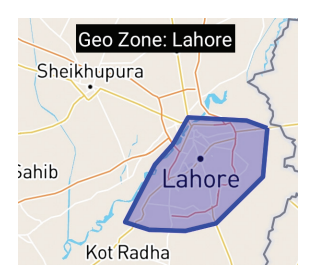

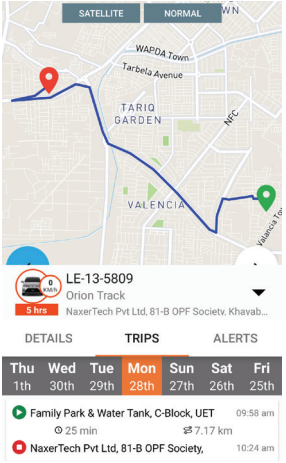

Alerts: All type of alerts such as SOS alert, No power alert, Speed alert, Geo Zone violation alerts are logged under this tab for a single day. For longer period of time, you need to visit trip report in Report section.

**Device Options:** Three Dots (...) then => Show GEOFENCE

#### PEGASUS Navigation with Traffic Status:

You can enable navigation from your current location to your vehicle live tracker's location. It helps to track your vehicle and find multiple routes to reach it.

Step-1 Click Display on MAP

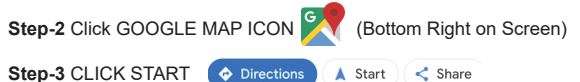

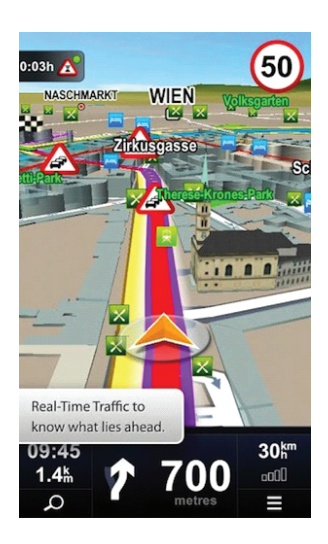

\*\*\*\*Terms & Conditions: Warranty / Claims\*\*\*\*

All hardware devices delivered by NaxerTech are under warranty for 12 months and are limited to manufacturing faults only. Any fault occurred in hardware due to misuse or accidents will be dealt with separate invoices and are not covered under warranty.

NaxerTech will not be responsible for system malfunction if any occurs during the operation but it'll resolve the issue on priority to facilitate customer.Problems occurred in hardware due to electrical shock are not covered under warranty.

#### Tampering of seal will void the warranty:

NaxerTech cannot be held responsible in case of snatching, lifting or theft of the vehicle and is not bound to provide any additional services in this regard, however, it'll facilitate customers by providing every possible information that is available in system. Client can login to Pegasus Atlas by Accepting Terms & Conditions